Ne plus recevoir les notifications de fin de cours :

**Etape 1** : se connecter à eCampus et aller sur la page « Mes cours » et cliquer sur « Préférences »

|       | Souphiane Jender<br>Profil - Tableau de bord - Notes - ePortfolio Préférences - Déconnexion                                                                                                    |
|-------|----------------------------------------------------------------------------------------------------|
| Cours | 2020-2021                                                                                                    |
|       | A Section 1 (1998) (1999) (1999) (19 |

Etape 2 : Choisir « Préférences de notifications »

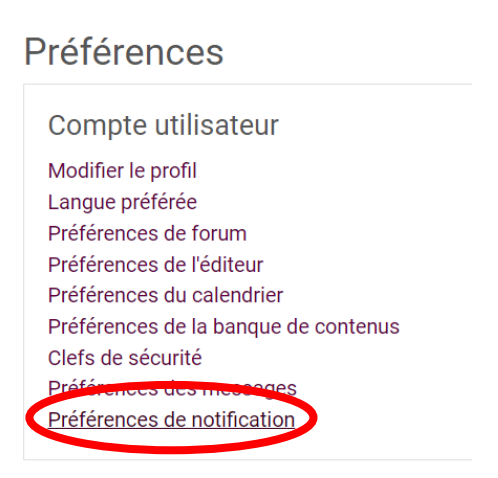

**Etape 3 :** Chercher dans la liste « Notification de la fin d'un cours » et décocher les options